# 精点病例-全国骨科病例高峰研讨会

# 网络培训参会指南

## 重要提示:

- **应用平台:** Win 8 / Win 7 / Win Vista / Win 2003 / Win XP / Win 2000 (暂不支持 MAC 系统和移动 终端设备,如: Ipad、IPhone 等。)
- 参会工具:一台可正常访问互联网的电脑、外接音响设备(音箱或耳机,用于扩大电脑音量)、投影设备(用于扩大直播画面)。
- 3. 必备软件: Adobe Flash Player 11.4 以上版本、IE 7.0 以上版本(推荐: Google Chrome 浏览器)。
- 4. 特殊说明: 屏幕分辨率需要满足 1024x768 或更高, 暂不兼容 IE10.0 以上版本浏览器。
- 5. 服务热线: 活动中有任何问题请及时拨打热线 400-678-9011, 将有专人为您解答。

## 【重要】

### 系统检测:<u>系统测试进入</u>(点击进行系统检测)

注: 请务必在 10 月 18 日 8:00 前点击此链接,检测参会电脑系统是否符合要求,如有问题请及时拨打服 务热线进行解决,避免影响参加正式会议。

### 流媒体检测: <u>流媒体检测按钮</u>

注:点击开始查看视频能否正常观看,如有问题请及时拨打服务热线进行解决,避免影响参加正式会议。

【网络直播参会信息】

会议时间: 2014 年 10 月 18 日(星期六) 8:30~17:35

会议主题: 全国骨科病例高峰研讨会

注册链接: http://www.orthonline.com.cn/jingdian/index.php

## 【如何收看网络直播】

打开浏览器,输入相应直播链接地址(见本文档上一页)

1. 进入直播注册页面。

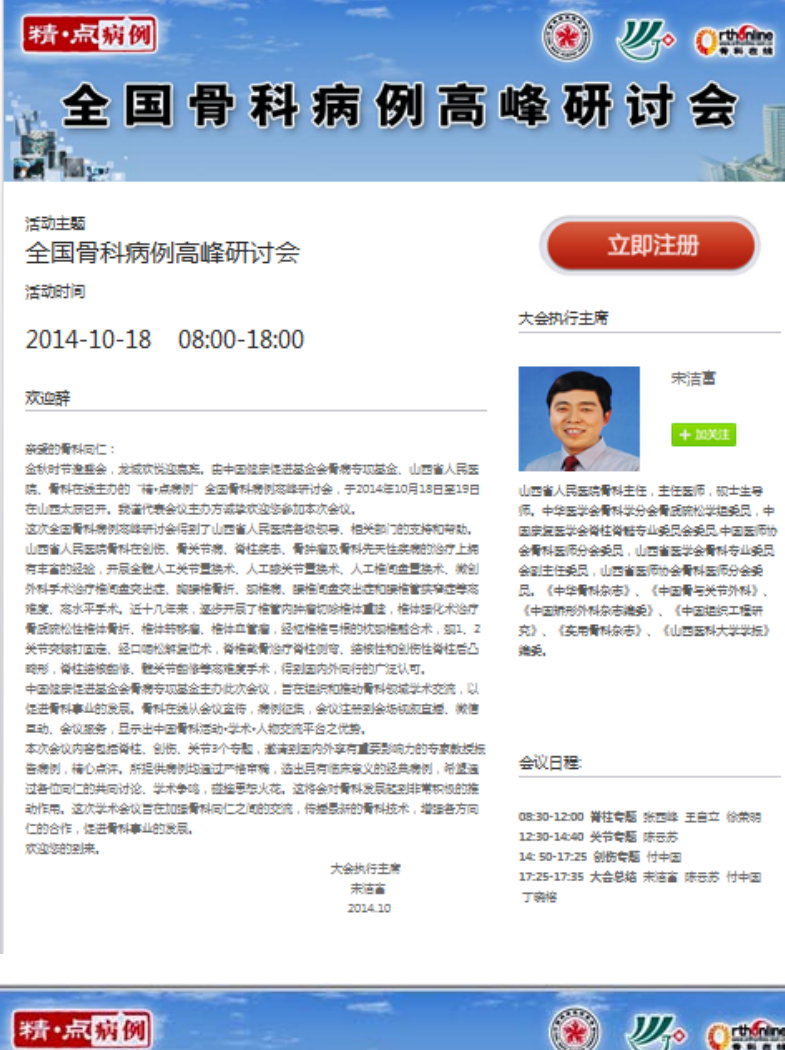

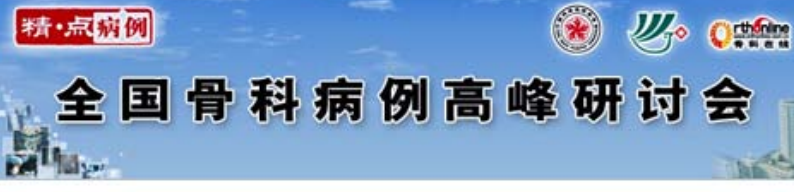

#### 全国骨科病例高峰研讨会

| <b>着</b> 输入您的注册信息 |  |  |
|-------------------|--|--|
| 8時:               |  |  |
| 姓名:               |  |  |
| 季机:               |  |  |
| ¥ <u>位</u> :      |  |  |
| i                 |  |  |
| 時間:               |  |  |
| <del>е</del> т:   |  |  |
| 提交                |  |  |

2. 填写注册信息:

#### 邮箱(需填写邮箱地址,如gkzx@quanshi.com)

点击入会继续填写相应信息

姓名

手机

单位

省市

专业

职称

▶ 步骤一:打开参会链接,填写登录信息。

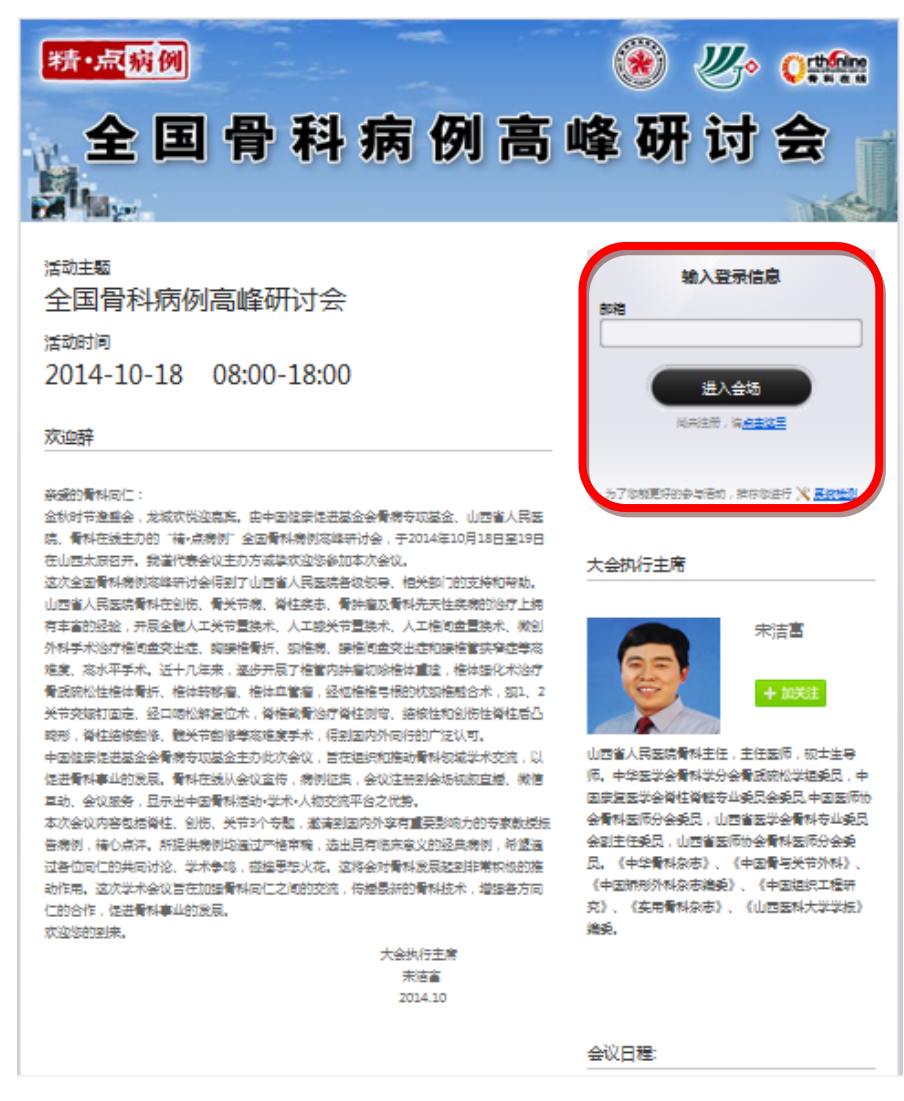

注:会议正式开始前将处于在线等待状态,将观看暖场视频画面,会议正式开始后即可在线收看主会场画面和演讲资料。

## ▶ 步骤三:进入会议

会议开始前:

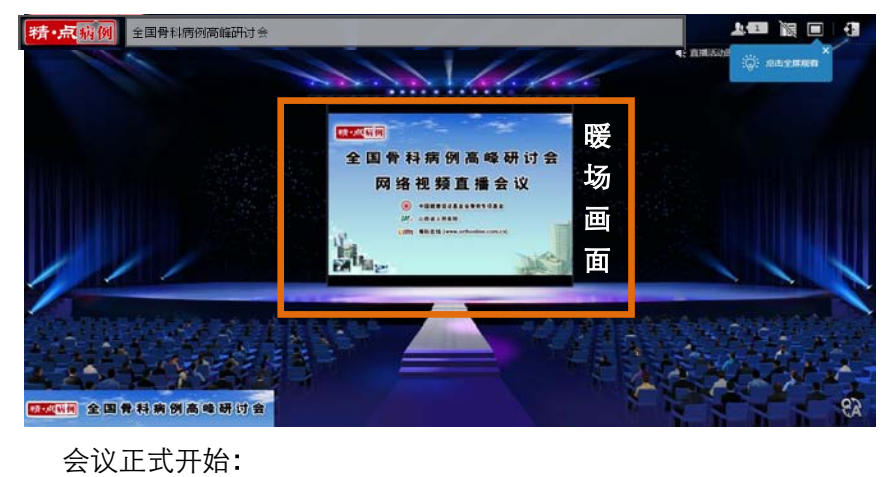

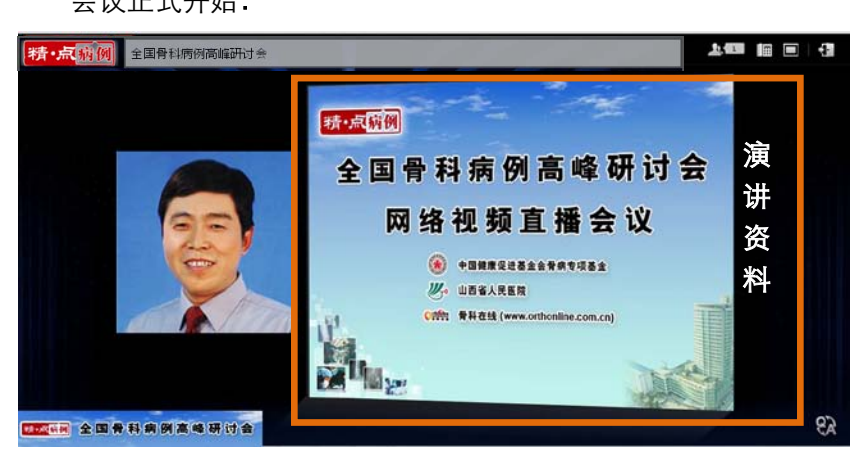

## 【如何文字提问】

> 点击屏幕右下角的" 🔐"即可显示出文字提问窗口,可在此输入发送文字问题,再次点击" 😪"

即可隐藏文字提问窗口。

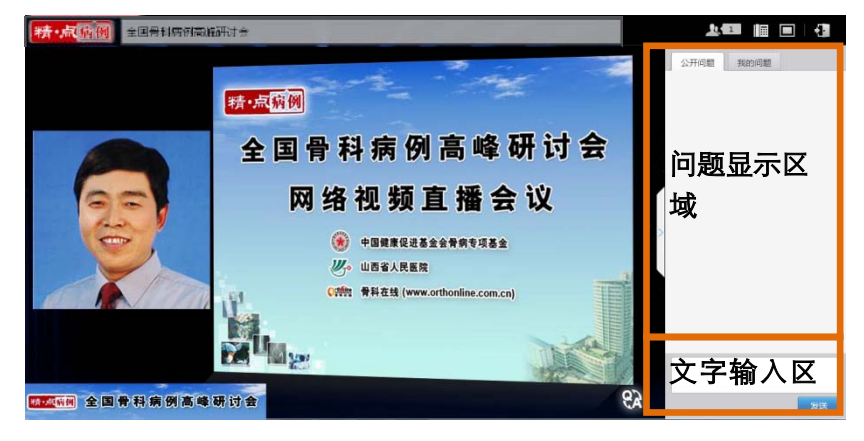

▶ 如果需要在系统全屏模式下使用文字提问功能,请在点击全屏后选择"允许使用带有键盘控制的全屏

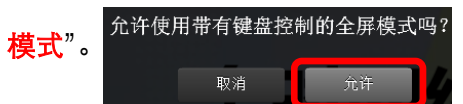

【温馨提示】

- 1. <u>如何全屏观看直播?</u>
  - ▶ 点击屏幕右上角的" "即可实现全屏模式观看,再次点击" "即可退出全屏。
- 2. <u>如何全屏观看 PPT?</u>
  - ▶ 点击 PPT 文档右上角的" 【 □ " 即可实 PPT 文档全屏模式观看,再次点击" □ " 即可退出 PPT 全屏。
- 3. <u>无法正常打开直播页面,怎么办?</u>
  - 首先检查您的设备,登录直播的电脑、网络连接等是否正常,同时尝试访问其他网站,查看是否可以正常访问(如: <u>www.baidu.com</u>)。
  - 如果设备和网络连接正常且可正常访问其他网站,请您尝试更换其他浏览器进行访问(推荐: Google Chrome 浏览器)。
  - ▶ 如果更换浏览器后仍然无法打开页面,请拨打服务热线 400-678-9011,将有专人协助您解决。
- 4. <u>无法正常进入直播收看界面,怎么办?</u>
  - ▶ 首先请点击<u>系统测试,</u>检查您的电脑系统是否符合要求。
  - > 如果检测结果显示您的电脑系统有问题,请根据系统提示进行操作处理。
  - 如果检测结果显示您的电脑系统满足要求,请您尝试更换其他浏览器进行参会(推荐: Google Chrome 浏览器)。
  - ▶ 如果更换浏览器后仍然无法正常进入,请拨打服务热线 400-678-9011,将有专人协助您解决。
- 5. 网络直播没有声音,怎么办?
  - 请先确认您的电脑声卡安装和运行是否正常、电脑音量是否为静音状态、耳机或音箱连接是否正确,可尝试本地播放一段声音文件,确认声音收听是否正常。
  - 如果电脑设置正常且可以收听到本地播放的声音文件,请拨打服务热线 400-678-9011,将有专 人协助您解决。
- 6. 观看中途出现直播中断,无法在线收看,怎么办?
  - 首先检查您的设备,登录直播的电脑、网络连接等是否正常,同时尝试访问其他网站,查看是否可以正常访问(如: <u>www.baidu.com</u>)。
  - ▶ 如果设备和网络连接正常且可正常访问其他网站,请您尝试重新登录以重新连接直播。
  - ▶ 如果重新登录仍然无法正常收看,请拨打服务热线 400-678-9011,将有专人协助您解决。
- 7. 如何保障网络收看效果
  - ▶ 在同一网络情况下,请勿多台电脑同时登录直播系统,以免占用过多网络资源。

▶ 须采用有线网络登录直播系统,请勿使用无线网络。

## 【软件下载安装专区】

- > Adobe Flash Player: <u>http://get.adobe.com/cn/flashplayer/</u>
- Google Chrome 浏览器: <u>http://w.x.baidu.com/alading/anquan\_soft\_down\_b/14744</u>

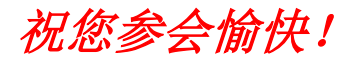